## **GUIDA ISCRIZIONE PCTO CORSO A2A**

### Iscrizione docente al seguente link

https://www.educazionedigitale.it/a2apcto/registrazione/

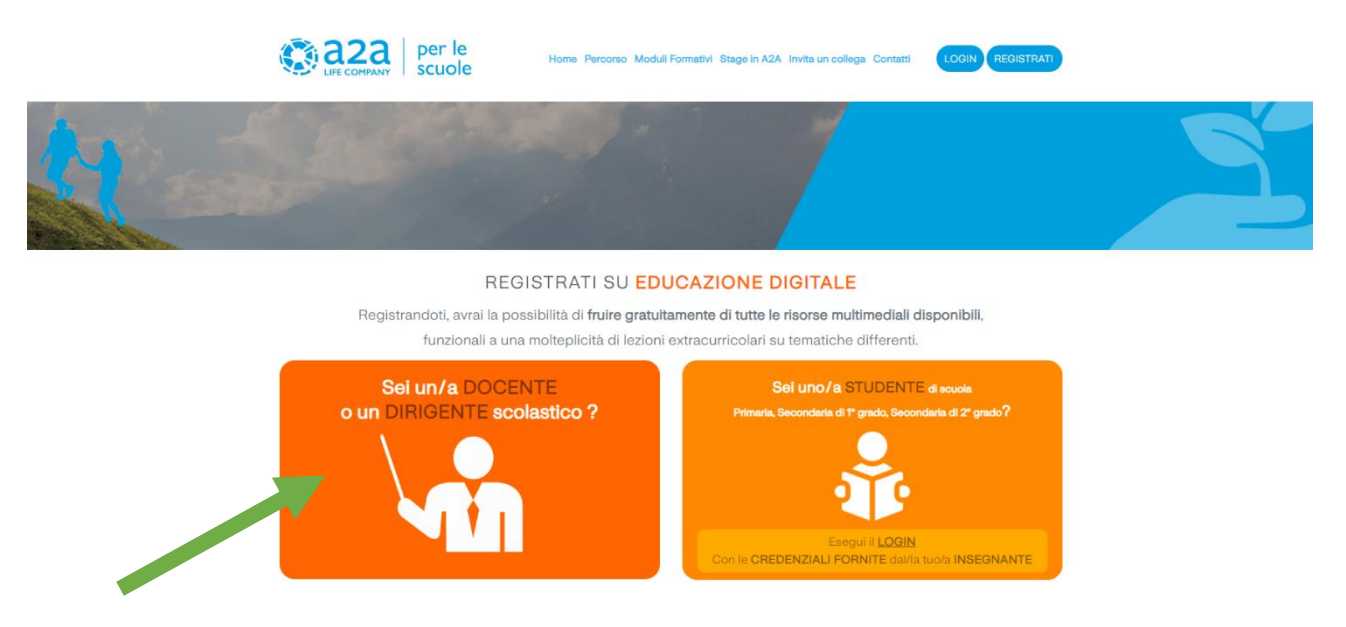

# Cliccare → Sei un/a DOCENTE o un DIRIGENTE scolastico?

| Dati personali<br>I campi contrassegnati con * sono da compilare obbligatoriamente.                                                                                                    |                                                  |  |  |
|----------------------------------------------------------------------------------------------------|--------------------------------------------------|--|--|
| * Nome                                                                                                    | * Cognome                                        |  |  |
| * E-mail personale                                                                                                    | * Username (@personalizzato ) utilizza l'email ) |  |  |
| * Password                                                                                                    | * Conferma password                              |  |  |
| Numero di telefono<br>139 ~<br>Ouesto campo non è obbligatorio, ma lasciandoci un tuo numero di telefono<br>personale potemo informarti, in via prioritaria, in caso di eventi formativi gratuiti<br>sul tuo territorio. |                                                  |  |  |
|                                                                                                    | AVANTI ►                                         |  |  |

Inserire i dati richiesti

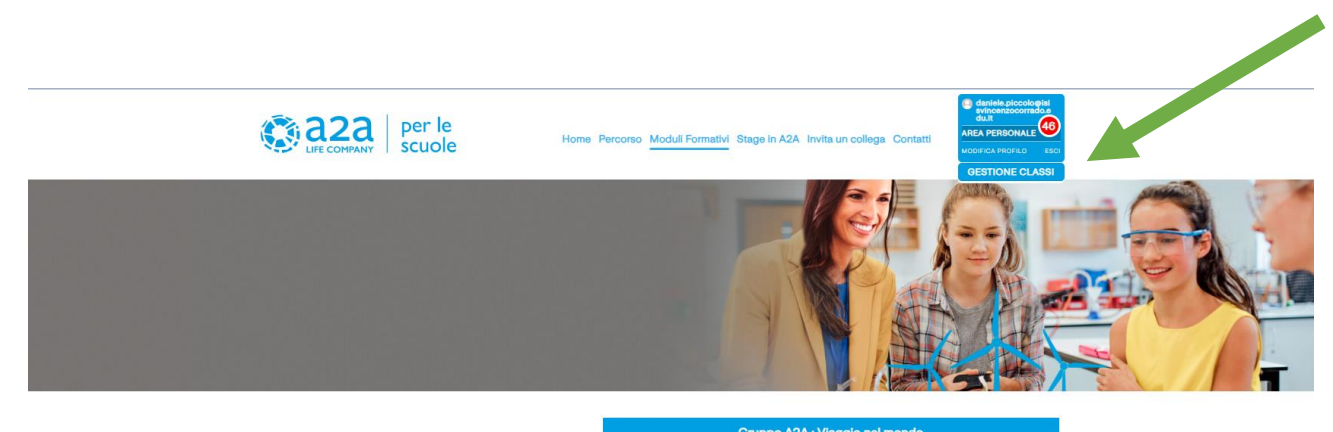

#### L'esperienza

della transizione energetica e dell'economia circolare certifica 40 ORE di PCTO, previa validazione da parte del docente.

Gli studenti delle classi iscritte hanno la possibilità di fruire di un percorso formativo in e-learning, composto da 5 unità di approfondimento e dai relativi quiz di verifica. Sarà possibile passare alla lezione successiva, solamente se si sarà superato con successo il test collegato a essa.

A chiusura della fase di e-learning, ogni ragazza e ragazzo dovrà produrre un elaborato video, che andrà caricato da ciascuno in piattaforma.

La certificazione delle ore di PCTO avverrà a seguito della validazione di tale Project Work da parte del docente.

Gli attestati dei singoli studenti saranno scaricabili dall'insegnante quando ciascuno avrà completato con successo moduli e attività laboratoriale.

# CLICCARE $\rightarrow$ SU GESTIONE CLASSE IN ALTO A DESTRA

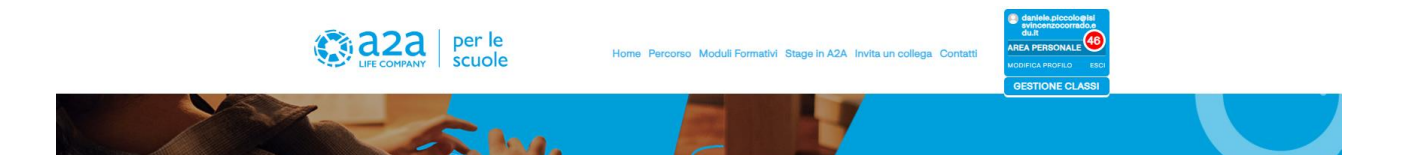

#### **Gestione** Classi

#### Iscrivi le tue CLASSI ai Moduli Formativi

| CLASSE                                                         | ~             | SEZIONE                                                | NR. ALUNNI                                    | ~                              |
|----------------------------------------------------------------|---------------|--------------------------------------------------------|-----------------------------------------------|--------------------------------|
|                                                                |               |                                                        |                                               | ISCRIVI CLASS                  |
|                                                                |               |                                                        |                                               |                                |
|                                                                |               |                                                        |                                               |                                |
| arica i documenti per il l                                     | PCTO, provved | alla compilazione e custodi                            | scili in una cartella dedicata al progetto: r | non occorre ci                 |
| arica i documenti per il l<br>tituiti.                         | PCTO, provved | alla compilazione e custodi                            | scili in una cartella dedicata al progetto; r | non occorre ci                 |
| arica i documenti per il l<br>stituiti.<br>NTESTATO CHE CERTIF | PCTO, provved | alla compilazione e custodi<br>E DI PCTO POTRA' ESSERE | scili in una cartella dedicata al progetto; r | non occorre ci<br>CHE GLI STUE |

## **INSERIRE CLASSE, SEZIONE E NUMERO ALUNNI**

| 1  | Cognome | Nome | Email | Sesso 🗸 |
|----|---------|------|-------|---------|
| 2  | Cognome | Nome | Email | Sesso ¥ |
| з  | Cognome | Nome | Email | Sesso 🗸 |
| 4  | Cognome | Nome | Email | Sesso 🗸 |
| 5  | Cognome | Nome | Email | Sesso 🗸 |
| 6  | Cognome | Nome | Email | Sesso 🗸 |
| 7  | Cognome | Nome | Email | Sesso v |
| 8  | Cognome | Nome | Email | Sesso 🗸 |
| 9  | Cognome | Nome | Email | Sesso ¥ |
| 10 | Cognome | Nome | Email | Sesso ¥ |
| 11 | Cognome | Nome | Email | Sesso ¥ |
| 12 | Cognome | Nome | Email | Sesso v |
| 13 | Cognome | Nome | Email | Sesso v |
| 14 | Cognome | Nome | Email | Sesso v |
| 15 | Cognome | Nome | Email | Sesso v |
| 16 | Cognome | Nome | Email | Sesso 🗸 |

## INSERIRE COGNOME, NOME, EMAIL E SESSO DI OGNI SINGOLO ALUNNO DELLA CLASSE

#### Classi a.s. 2023/2024

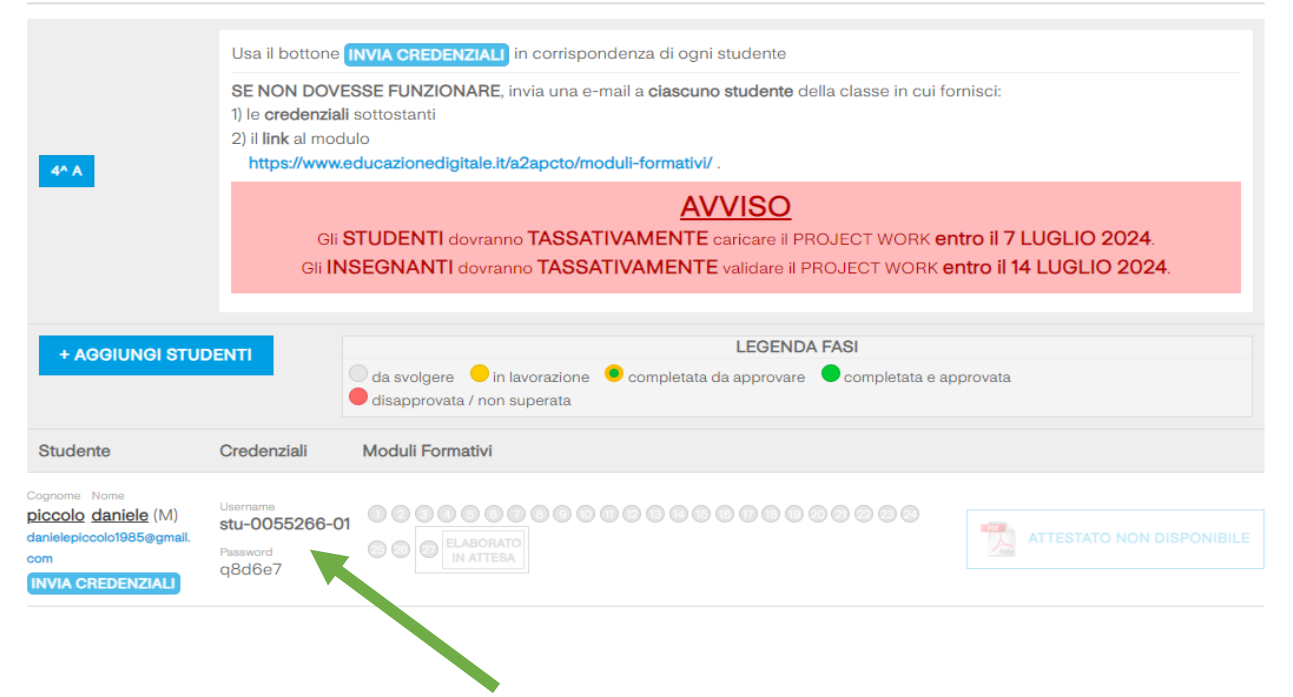

## UNA VOLTA INSERITI TUTTI GLI ALUNNI DELLA SINGOLA CLASSE FAR ACCEDERE L' ALUNNO AL SEGUENTE

LINK https://www.educazionedigitale.it/a2apcto/moduli-formativi/

#### E FORNIRE LE CREDENZIALI AD OGNI ALUNNO ightarrow

**OPPURE CLICCARE INVIARE CREDENZIALI TRAMITE EMAIL** 

### **PER LO STUDENTE**

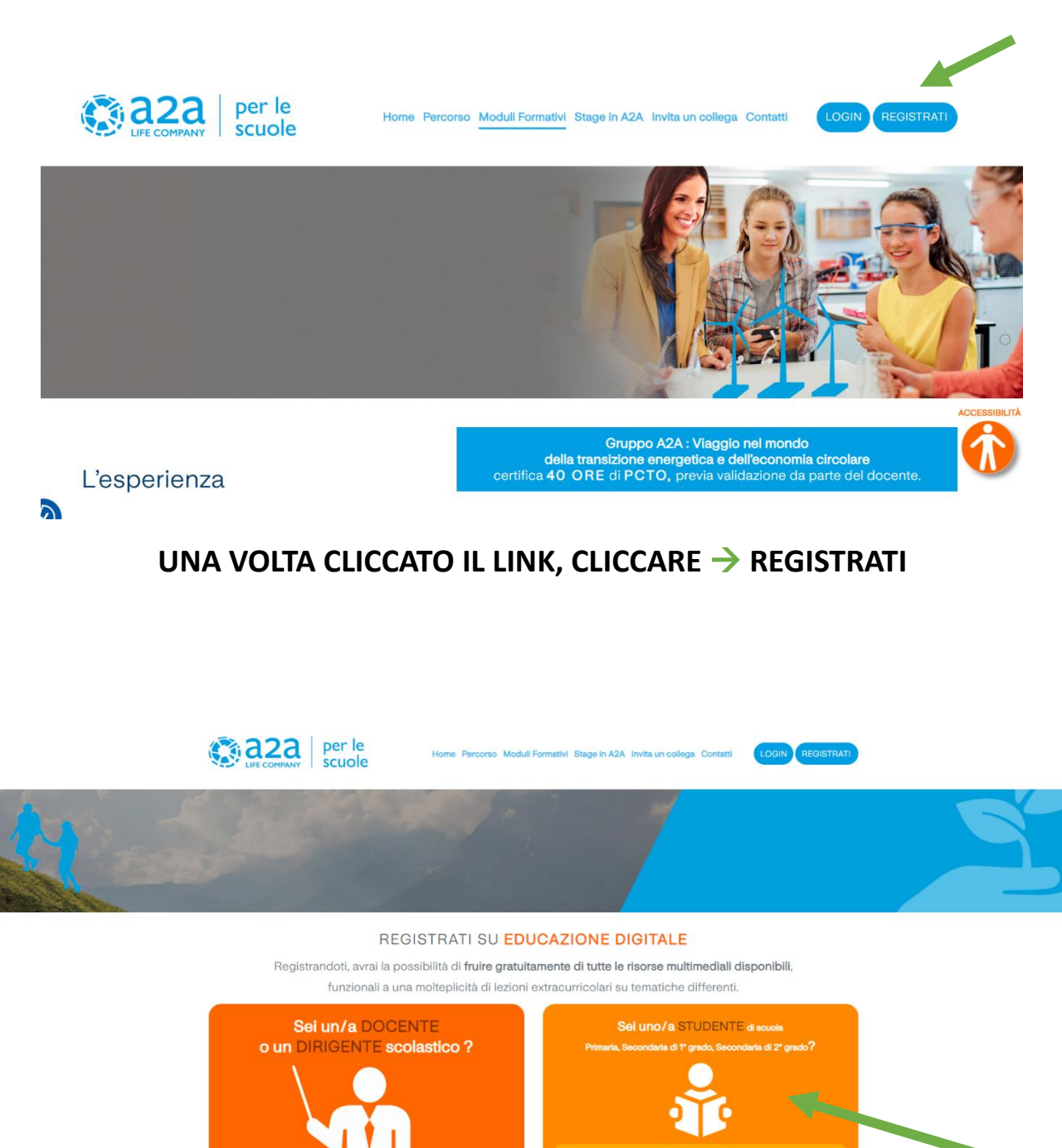

## FAR ACCEDERE L' ALUNNO CON LE CREDENZIALI FORNITE

INSEGNANTE